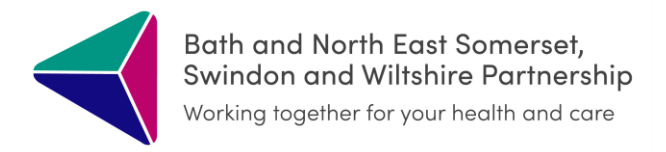

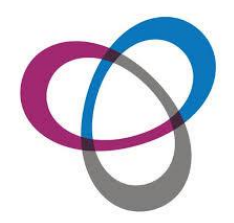

# **Digital ReSPECT**

June 2023

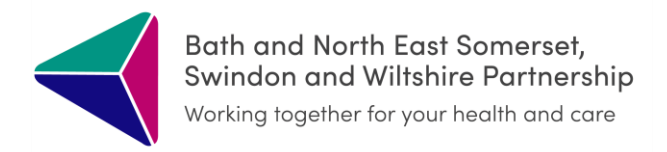

### **Contents:**

Creating

Editing

Printing

Troubleshooting

Uploading ReSPECT Capacity Assessments

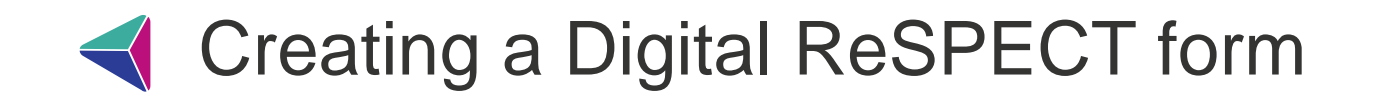

Open the ICR from your clinical system.

Select the blue ReSPECT tile on the landing page

Click CREATE

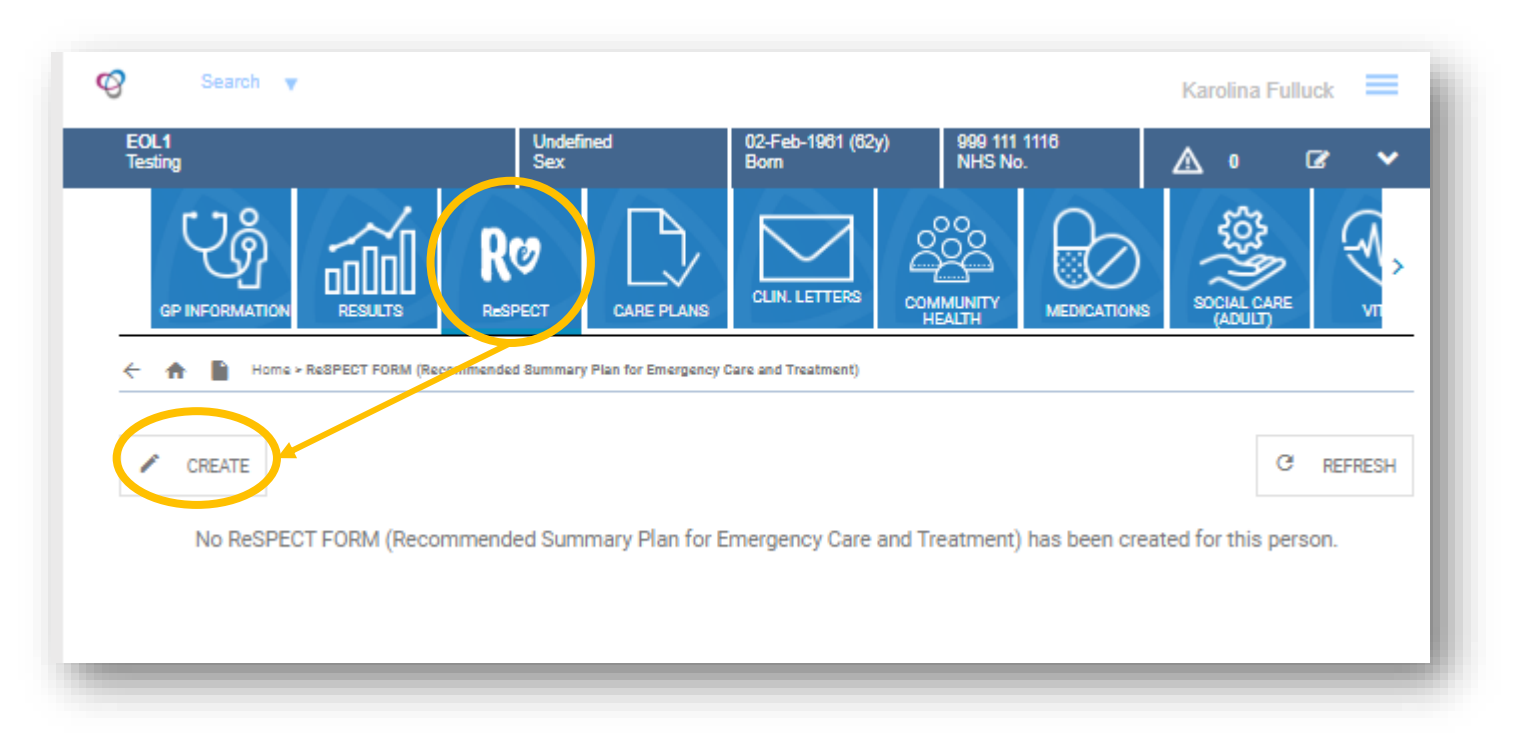

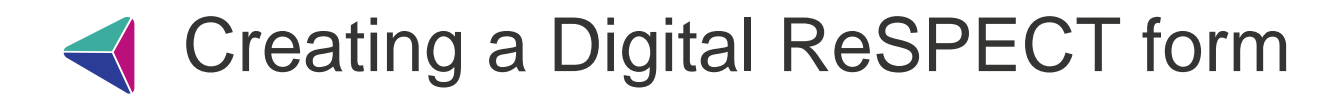

#### Fill out the ReSPECT form:

| RØCPECT                                                                                          | 1. This plan b                          | elongs to:                                                                                     |                           |                |                                                    | (                                                 | D               |
|--------------------------------------------------------------------------------------------------|-----------------------------------------|------------------------------------------------------------------------------------------------|---------------------------|----------------|----------------------------------------------------|---------------------------------------------------|-----------------|
|                                                                                                  | Full Name:                              |                                                                                                | Testing 50                | 9L1            |                                                    |                                                   |                 |
| Recommended Summary Plan for<br>Emergency Care and Treatment                                     | 0.0.2:                                  |                                                                                                | 02-Feb-19                 | 61             |                                                    |                                                   |                 |
|                                                                                                  | Address:                                |                                                                                                | 200 Any R                 | oed, Any Town  | , Any County,                                      |                                                   | 5               |
| Click HERE for                                                                                   |                                         |                                                                                                | PCIZVPC                   |                |                                                    |                                                   | 12              |
| RESPECT Resources                                                                                | NHS/CHI/Healt                           | h and care number:                                                                             | 999 111 1                 | 116/999111     | 1116                                               |                                                   |                 |
| Care Centric Digital Version 2.5                                                                 | Preferred Name                          | E.                                                                                             |                           |                |                                                    |                                                   |                 |
|                                                                                                  | Form Complete                           | d:                                                                                             | * 00%                     | ey-2023        |                                                    |                                                   |                 |
| The ReSPECT process starts with conv<br>recommendations. It is not a legally bir                 | ersetions betwe<br>iding document.      | en a person and a health                                                                       | care professional. The R  | eSPECT form    | is a clinical reco                                 | ord of agreed                                     | 2CL             |
| 2. Shared understanding of my heat                                                               | th and current (                        | condition                                                                                      |                           |                |                                                    |                                                   | 1               |
| Summary of relevant information for th                                                           | ils plan includin                       | g diagnoses and relevant                                                                       | personal circumstances    | ĸ              |                                                    |                                                   |                 |
| * teating                                                                                        |                                         |                                                                                                |                           |                |                                                    | 7/065                                             |                 |
| Details of other relevant care planning                                                          | documents and                           | where to find them (e.g.                                                                       | Advance or Anticipatory   | Care Plan: A   | dvance Decision                                    | to Refuse Treatme                                 | nt or           |
| Advance Directive, Emergency plan for                                                            | the carer):                             |                                                                                                |                           |                |                                                    |                                                   | 5               |
| * testing                                                                                        |                                         |                                                                                                |                           |                | 7/270                                              | Click to View<br>and Upload<br>Supporting<br>News | ReSer           |
| I have a legal welfare proxy in place (e.<br>If yes provide details in Section 8                 | g, registered we                        | Ifare attorney, person wit                                                                     | h parental responsibility | )- *           | Yes 🖾 No 🗆                                         | Unknown 🗆                                         |                 |
| 3. What matters to me in decisions a                                                             | about my treatr                         | ment and care in an em                                                                         | ergency                   |                |                                                    |                                                   | 0               |
| Living as long<br>possible math<br>most to me                                                    | as<br>ens                               |                                                                                                |                           | ma             | Quality of life<br>and comfort<br>tters most to me |                                                   | 1016            |
| What I most value:                                                                               |                                         |                                                                                                | What I most fear / wish   | to avoid:      |                                                    |                                                   | - S             |
|                                                                                                  |                                         |                                                                                                |                           |                |                                                    |                                                   |                 |
| 4. Cilpical recommendations for em                                                               | ergenav oore a                          | nd treatment                                                                                   |                           |                |                                                    | 0.3                                               |                 |
|                                                                                                  | ergency care a                          |                                                                                                |                           |                |                                                    |                                                   | U.              |
| Prioritise extending life                                                                        | or                                      | Balance extending life<br>outcomes                                                             | with comfort and valued   | or Pr          | loritise comfort                                   |                                                   | al UK           |
| <clinician signature=""></clinician>                                                             |                                         |                                                                                                | eat                       |                | <0inicia                                           | in Signature>                                     | nuc             |
| Now provide clinical guidance on specifi<br>hospital +/- receiving life support) and y<br>* test | ic realistic interv<br>our reasoning fo | rentions that may or may<br>or this guidance:                                                  | not be wanted or clinical | ly eporcoriats | a (including being                                 | teken or admitted                                 | Resuscitation C |
|                                                                                                  |                                         |                                                                                                |                           |                |                                                    | 4/350                                             | 9               |
|                                                                                                  |                                         |                                                                                                |                           |                |                                                    |                                                   | 2               |
| CPR attempts recommended Adult or o                                                              | shiid or                                | For modified CPR Child<br>above                                                                | I only, as detailed       | or CPF<br>chil | Rattempts NOT (<br>d                               | ecommended Adu                                    | tor             |
| <clinician signature=""></clinician>                                                             |                                         | <clinician< td=""><td>Signature&gt;</td><td>*</td><td></td><td>teat</td><td></td></clinician<> | Signature>                | *              |                                                    | teat                                              |                 |
|                                                                                                  |                                         | Copyright 2020 Resu                                                                            | scitation Council UK      | 1              | Go To Top                                          | 6 Go To F                                         | Page 2          |

Please note all the mandatory fields (marked with an asterisk) have to be completed in order to publish the form.

The ReSPECT form has two pages. Click here to change between the pages

| 5. Cap                                                                                                    | acity for                                                                                                    | Involvement                                                                                                    | In making this                                                                                                    | plan                  |                                                                                                    |                                                                                                    |                                                                                                    |                        |                                                                                                    | હ                                                                                                 |  |  |  |  |  |
|----------------------------------------------------------------------------------------------------|----------------------------------------------------------------------------------------------------|----------------------------------------------------------------------------------------------------|----------------------------------------------------------------------------------------------------|-----------------------|----------------------------------------------------------------------------------------------------|----------------------------------------------------------------------------------------------------|----------------------------------------------------------------------------------------------------|------------------------|----------------------------------------------------------------------------------------------------|---------------------------------------------------------------------------------------------------|--|--|--|--|--|
| Does t<br>assess                                                                                                    | the person<br>sment in f                                                                                                    | n have capacit<br>the clinical rec                                                                                                    | y to participate i<br>cord                                                                                                    | in maki               | ing recorr                                                                                                    | nmendations on this plan? Doc                                                                                                    | ument the full capacity                                                                                                    | *                      | Yes 🖾                                                                                                    | No 🗆                                                                                              |  |  |  |  |  |
| if no, li                                                                                                    | n what w                                                                                                    | ey does this p                                                                                                    | arson leck ceper                                                                                                    | sity?                 |                                                                                                    |                                                                                                    |                                                                                                    |                        |                                                                                                    |                                                                                                   |  |  |  |  |  |
| <text< td=""><td>t Here&gt;</td><td></td><td></td><td></td><td></td><td></td><td></td><td></td><td></td><td></td></text<>                                                                                                    | t Here>                                                                                                    |                                                                                                    |                                                                                                    |                       |                                                                                                    |                                                                                                    |                                                                                                    |                        |                                                                                                    |                                                                                                   |  |  |  |  |  |
|                                                                                                    |                                                                                                    |                                                                                                    |                                                                                                    |                       |                                                                                                    |                                                                                                    |                                                                                                    |                        |                                                                                                    |                                                                                                   |  |  |  |  |  |
|                                                                                                    |                                                                                                    |                                                                                                    |                                                                                                    |                       |                                                                                                    | to also with the free line of the                                                                                                    | land and the second                                                                                                    |                        |                                                                                                    | 0/220                                                                                             |  |  |  |  |  |
| in the p                                                                                                    | person la                                                                                                    | cks capacity a                                                                                                    | ResPECT conve                                                                                                    | ersetion              | n musit tai                                                                                                    | Re place with the family and/or                                                                                                    | regal wettare proxy                                                                                                    |                        |                                                                                                    |                                                                                                   |  |  |  |  |  |
| b. Invo                                                                                                    | orvernern                                                                                                    | t in making tr                                                                                                    | lis plan                                                                                                    |                       |                                                                                                    |                                                                                                    |                                                                                                    |                        |                                                                                                    | હ                                                                                                 |  |  |  |  |  |
| The cl                                                                                                    | inician(s)                                                                                                    | signing this p                                                                                                    | lan Is/are confir                                                                                                    | ming th               | tet (selec                                                                                                    | t A, B, C, CR complete section i                                                                                                    | D below/c                                                                                                    | and the state of the   |                                                                                                    |                                                                                                   |  |  |  |  |  |
| _                                                                                                    | 1.                                                                                                    | True Decase in                                                                                                    |                                                                                                    | eony to               | perceipes                                                                                                    | a in mexing this recommendation                                                                                                    | a. They neve been tony in                                                                                                    | verviee in this gie    | n.                                                                                                    |                                                                                                   |  |  |  |  |  |
| $\times$                                                                                                    | A                                                                                                    |                                                                                                    |                                                                                                    |                       |                                                                                                    |                                                                                                    |                                                                                                    |                        |                                                                                                    |                                                                                                   |  |  |  |  |  |
|                                                                                                    | В                                                                                                    | This person d                                                                                                    | ces not have the r                                                                                                    | mental a              | cepecity, e                                                                                                    | wen with support, to participate in                                                                                                    | making these recommen                                                                                                    | detions. Their pe      | at and present                                                                                                    | views, when                                                                                       |  |  |  |  |  |
|                                                                                                    |                                                                                                    | relevant fami                                                                                                    | y members/friend                                                                                                    | ia.                   | and the                                                                                                    | e pren nea deen mede, where sppi                                                                                                    | usure, in consultation wit                                                                                                    | - Areit inder Start    | V n. Augus up 5                                                                                                    | rad, was                                                                                          |  |  |  |  |  |
| -                                                                                                    | 0                                                                                                    | This second in                                                                                                    | less then 18                                                                                                    | a ald A               | A In Carol                                                                                                    | and) and (alarma salart ) 7                                                                                                    | i alan 3 an analtashir ar a                                                                                                    | velate to agentice     | T below's                                                                                                    |                                                                                                   |  |  |  |  |  |
|                                                                                                    | C                                                                                                    |                                                                                                    | and then relyed                                                                                                    |                       | e in addi                                                                                                    | anay and great select 1 of 2, bro                                                                                                    | Care a calegoricadia de                                                                                                    | Agriculturi in section | - Jacowy                                                                                                    |                                                                                                   |  |  |  |  |  |
|                                                                                                    | 1                                                                                                    | They have av                                                                                                    | ficient meturity er                                                                                                    | nd unde               | ratending                                                                                                    | to perticipate in making this plan.                                                                                                    |                                                                                                    |                        |                                                                                                    |                                                                                                   |  |  |  |  |  |
|                                                                                                    | 2                                                                                                    | They do not h                                                                                                    | eve sufficient met                                                                                                    | turity en             | d understa                                                                                                    | ending to perticipate in making thi                                                                                                    | a plan. Their views, when                                                                                                    | known, have bee        | en token into po                                                                                                    | court.                                                                                            |  |  |  |  |  |
|                                                                                                    | 2                                                                                                    |                                                                                                    |                                                                                                    |                       |                                                                                                    |                                                                                                    |                                                                                                    |                        |                                                                                                    |                                                                                                   |  |  |  |  |  |
|                                                                                                    | 3                                                                                                    | These holding parental responsibility have been fully involved in discussing and making this plan.                                                                                                    |                                                                                                    |                       |                                                                                                    |                                                                                                    |                                                                                                    |                        |                                                                                                    |                                                                                                   |  |  |  |  |  |
| _                                                                                                    |                                                                                                    |                                                                                                    |                                                                                                    |                       |                                                                                                    |                                                                                                    |                                                                                                    |                        |                                                                                                    |                                                                                                   |  |  |  |  |  |
| _                                                                                                    | D                                                                                                    | If no other op                                                                                                    | tion has been sele                                                                                                    | ected, ve             | alid recoor                                                                                                    | na must be stated here: (Documen                                                                                                    | t full explanation in the cl                                                                                                    | inical record.)        |                                                                                                    |                                                                                                   |  |  |  |  |  |
|                                                                                                    | D,                                                                                                    | If no other op                                                                                                    | tion has been sele                                                                                                    | ected, ve             | alid recoor                                                                                                    | ns must be stated here: (Documen                                                                                                    | t full explanation in the c                                                                                                    | inicel record.)        |                                                                                                    |                                                                                                   |  |  |  |  |  |
|                                                                                                    | D,                                                                                                    | If no other op                                                                                                    | ton has been sele<br>s>                                                                                                    | ected, ve             | alid recoor                                                                                                    | ns must be stated here: (Documen                                                                                                    | t full explanation in the o                                                                                                    | inicel record.)        |                                                                                                    |                                                                                                   |  |  |  |  |  |
|                                                                                                    | D                                                                                                    | If no other op                                                                                                    | Son has been sele                                                                                                    | ected, ve             | olid recoor                                                                                                    | rs must be stated here: (Documen                                                                                                    | t full exploration in the o                                                                                                    | inical record.)        |                                                                                                    | 0.300                                                                                             |  |  |  |  |  |
| 7. Cilin                                                                                                    | D.                                                                                                    | If no other op                                                                                                    | 5on has been sele<br>2>                                                                                                    | ected, ve             | alid recoor                                                                                                    | na must be atcted here: (Documen                                                                                                    | t full explanation in the a                                                                                                    | inicel record.)        |                                                                                                    |                                                                                                   |  |  |  |  |  |
| 7. Ciln                                                                                                    | D<br>D<br>Ilclans's<br>Grade / a                                                                                                    | If no other op                                                                                                    | Clinic                                                                                                    | ion nam               | olid recoor                                                                                                    | na mulat be atoted here: (Documen                                                                                                    | t full exploration in the of                                                                                                    | inicel record.)        | Cate &                                                                                                    | 0.200<br>()<br>time                                                                               |  |  |  |  |  |
| 7. Clin                                                                                                    | D.<br>Itelans's<br>Grade / a                                                                                                    | If no other op                                                                                                    | ton has been sele<br>s><br>Clinic<br>(+Christen nerr                                                                                                    | ian nam               | elid recoor                                                                                                    | ra must be atoted here: (Documen<br>GMC/ NMC / HCPC no<br>GMC / NMC / HCPC no                                                                                                    | full exploration in the of<br>Signature                                                                                                    |                        | Cate &<br>«Date & time»                                                                                                    | time                                                                                              |  |  |  |  |  |
| 7. Cilin<br>• Gred<br>• Gred                                                                                                    | D<br>Ilclans's<br>Grade / a<br>(e / Specie<br>(e / Specie                                                                                                    | If no other op<br>Text Here<br>Ignatures<br>peciality<br>lity=                                                                                                    | Clinic<br>Clinic<br>Clinic                                                                                                    | ian nam               | alid recoor                                                                                                    | SMC/ NMC / HCPC no                                                                                                    | full explanation in the of<br>Signature<br>Clinician Signature<br>Clinician Signature                                                                                                    |                        | Cate &<br>«Date & time»<br>«Date & time»                                                                                                    | 0 200<br>()<br>time<br>()                                                                         |  |  |  |  |  |
| 7. Clin<br>• Gred<br>• Gred<br>Senier                                                                                                    | D.<br>D.<br>Grade / a<br>Grade / a<br>responsib                                                                                                    | If no other op<br>CText Here<br>Ignatures<br>peciality<br>https:<br>https:<br>http:<br>https:<br>https:<br>https:<br>http:<br>http:<br>h | Clinic<br>Clinic<br>Clinic<br>Clinic                                                                                                    | ian nam               | alid menor                                                                                                    | s must be stated here (Document<br>SMC/INIC/INCCCC<br>ASMC/INIC/INCCCCC                                                                                                    | t full explanation in the of<br>Signature<br>Christen Signature                                                                                                    |                        | Cate & time*<br>«Date & time*                                                                                                    | time                                                                                              |  |  |  |  |  |
| 7. Clin<br>a Gred<br>a Gred<br>Senior<br>* Levi                                                                                                    | D.<br>D.<br>Srade / a<br>is / Specie<br>responsib                                                                                                    | If no other op<br>If no other op<br>Ignatures<br>peciality<br>lity=<br>lity=<br>le clinician:                                                                                                    | Clinic<br>Clinic<br>Clinic<br>Clinic en ner                                                                                                    | ian nam               | elid recoor                                                                                                    | s must be stated here. (Document<br>GMC/IMC/IMC/IMCC re<br>InductiveCrace res<br>InductiveCrace res                                                                                                    | f full explanation in the of<br>Signature<br>Christen Signature<br>Christen Signature                                                                                                    |                        | Cate 5<br>+Date 5 times<br>+Date 5 times                                                                                                    | 6/200                                                                                             |  |  |  |  |  |
| 7. Cilin<br>Gred<br>Gred<br>Senior<br>* (sea<br>8. Emi                                                                                                    | D.<br>D.<br>Grade / a<br>(e / Specie<br>responsib<br>e<br>responsib                                                                                                    | I foo other eg<br>I cText Herr<br>Ignatures<br>peciality<br>ittys<br>ittys<br>ittys<br>contacts and                                                                                                    | Cinic<br>Cinic<br>Cinic<br>Cinic<br>Cinic<br>Cinic<br>Cinic                                                                                                    | ian nam<br>tan        | end measure                                                                                                    | s must be stated here (Document<br>GMC/ MMC / LCOC no<br>                                                                                                    | full explanation in the all<br>Signature<br>(-Clinices Signature<br>(-Clinices Signature<br>) * [sect                                                                                                    | inicel record.)        | Date 5<br>«Date 5 time»<br>«Date 5 time»<br>Serviey-0009                                                                                                    | 0 9300<br>()<br>time<br>1907                                                                      |  |  |  |  |  |
| 7. Clin<br>- Gred<br>- Gred<br>Senier<br>* teat<br>8. Emvi<br>Nar                                                                                                    | D<br>licians' si<br>Grade / a<br>le / Specie<br>responsib<br>ergency /<br>m (select b                                                                                                    | If no other ag<br>If no other ag<br>Text Here<br>Ignatures<br>peciality<br>https<br>is clinician:<br>contacts and<br>contacts and<br>contacts and                                                                                                    | ton has been selfer<br>>> Clinic Clinic                                                                                                    | ian nam<br>na-        | elid recoor                                                                                                    | s must be stated here (Document<br>SWC / NWC / HOPP ne<br>GWC / NWC / HOPP ne<br>GWC / NWC / HOPP ne<br>GWC / NWC / HOPP ne<br>is<br>stated for the<br>stated for the<br>plan                                                                                                    | f full explanation in the of<br>Signature<br>Christen Signature<br>Christen Signature<br>* largency context<br>Emergency context                                                                                                    | inizel record.)        | Date &<br>«Date & time»<br>«Date & time»<br>()<br>Serviey-2009<br>Signatum (optio                                                                                                    | 0 200<br>()<br>time<br>()<br>()<br>()<br>()<br>()<br>()<br>()<br>()<br>()<br>()<br>()<br>()<br>() |  |  |  |  |  |
| 7. Clin<br>+ Gred<br>+ Gred<br>Senior<br>* teat<br>8. Emol<br>Nan                                                                                                    | D<br>Itelans' s<br>Grade / a<br>le / Specie<br>responsib<br>t<br>ergency /<br>m (selectà                                                                                                    | If no other ag<br>If no other ag<br>Test Here<br>Ignatures<br>peciality<br>ity,<br>ity,<br>ity,<br>contacts and<br>contacts and<br>contacts and                                                                                                    | ton has been self<br>Clinic<br>Clinic<br>Clinican nem<br>Clinican nem<br>Clinican                                                                                                    | ian nam<br>nan<br>nan | eussing t<br>Role and                                                                                                    | s must be stated here (Dourner<br>GWC/MMC/HCRCne<br>InductmeCHCRCne<br>InductmeCHCRCne<br>InductmeCHCRCne<br>InductmeCHCRCne<br>InductmeCHCRCne<br>InductmeCHCRCne<br>InductmeCHCRCne                                                                                                    | t full explanation in the of<br>Signature<br>Colorison Signature<br>Colorison Signature<br>Colorison Signature<br>Resegning contact                                                                                                    | inical record.)        | Date &<br>+Date & time+<br>+Date & time+<br>                                                                                                    | 5/200<br>()<br>time<br>()<br>()<br>()<br>()<br>()<br>()<br>()<br>()<br>()<br>()                   |  |  |  |  |  |
| 7. Clin<br>• Gred<br>• Gred<br>• Gred<br>• Sanier<br>* Isan<br>8. Emu<br>Nan<br>* Isan                                                                                                    | Inclans' s<br>Grade / a<br>fe / Specie<br>fe / Specie<br>reaponalb<br>at<br>ergency /<br>ma (selecth<br>art                                                                                                    | If no other op<br>If no other op<br>Ignatures<br>peciality<br>ityn<br>ityn<br>ityn<br>ityn<br>contacts and<br>contacts and                                                                                                    | En has been self<br>Elinia<br>(-Clinician nem<br>(-Clinician nem<br>(-Clin                                                                                           | ian nam               | eussing t<br>Role and                                                                                                    | s must be stated here (Document<br>GWC//WIC/UCPCine<br>InductiveC/UCPCine<br>InductiveC/UCPCine<br>InductiveC/UCPCine<br>InductiveC/UCPCine<br>InductiveC/UCPCine                                                                                                    | full exploration in the of     Signature     General Signature     Contrains Signature     Contrains Signature     Simegency context     Simegency context     Contrains Signature                                                                                                    | inical record.)        | Date &<br>+Date & time+<br>+Date & time+<br>20+Nay-0022<br>Signature (option                                                                                                    | 0 200<br>()<br>time<br>()<br>()<br>()<br>()<br>()<br>()<br>()<br>()<br>()<br>()<br>()<br>()<br>() |  |  |  |  |  |
| Cined     Gred     Gred     Gred     Gred     Senier      Xue     Nue                                                                                                    | Itelans' s<br>Grade / a<br>Grade / a<br>(a / Specie<br>responsib<br>t<br>ergency -<br>m (select b<br>est                                                                                                    | If no other op<br>(Text Herr<br>Ignatures<br>peciality<br>ityn<br>ityn<br>ityn<br>contacts and<br>contacts and                                                                                                    | ton has been self<br>E><br>Clinician nem<br>(-Clinician nem<br>(-                                                                                                    | ian nam<br>nan<br>nan | eussing t<br>Role and<br>Role and<br>Role and                                                                                                    | e music be stated here. (Document<br>GMC/NMC / ACDC no<br>GMC/NMC / ACDC no<br>GMC/MC / ACDC no<br>GMC / AUC NACC ROP<br>AdvC NMC / ACDC no<br>AdvC / AUC NACC ACDC no<br>AdvC / AdvC / ACDC no<br>AdvC / AdvC / AdvC / ACDC no<br>AdvC / AdvC / Ad                                                                                                 | t full exploration in the of<br>Signature<br>(clinican Signature<br>Clinican Signature<br>(clinican Signature<br>(clinican Signature<br>(clinican Signature<br>(clinican Signature)<br>(clinican Signature)<br>(clinican Signature)                                                                                                    | Initial record.)       | Date 5<br>-Date 5 time+<br>-Date 5 time+                                                                                                    | 6/200<br>()<br>time<br>()<br>()<br>()<br>()<br>()<br>()<br>()<br>()<br>()<br>()<br>()<br>()<br>() |  |  |  |  |  |
|                                                                                                    | D     D     Construction     Construction     Constr                                                                                                    | If no other op                                                                                                    | ton has been seld<br>s><br>Clinic<br>-Clinic nem<br>-Clinic nem                                                                                                    | ian nam<br>nan<br>nan | te did recoord                                                                                                    | a must be stated here (Document<br>SMC/ MMC / HOPE ne<br>GMC / MMC / HOPE ne<br>Home CMMC / HOPE ne<br>Home CMMC / HOME / HOME / HO | t full exploration in the of<br>Signature<br>Constant Signature<br>Constant Synchroe<br>Constant Synchroe<br>Simegeny context<br>Simegeny context<br>Consignity context<br>Consignity context                                                                                                    | Initial record.)       | Date 2<br>«Date 3 time»<br>«Date 3 time»<br>Service 3 time»<br>Signature (option<br>text<br>«Signature»<br>«Optione»                                                                                                    | 6/200<br>time<br>()<br>()<br>()<br>()<br>()<br>()<br>()<br>()<br>()<br>()<br>()<br>()<br>()       |  |  |  |  |  |
| Clin Cond Cond Cond Cond Cond Cond Cond Con                                                                                                    | Inclans's<br>Grade / a<br>fe / Specia<br>fe / Specia<br>fe / Spec  | If no other op                                                                                                    | ton has been seld<br>SP<br>Clinic<br>(-Clinicen nem<br>(-Clinicen nem                                                                                                    | ian nam               | e<br>sussing t<br>Release<br>+Release<br>+Re                                                                                                    | s must be stated here (Document<br>switch watch and the constraints)<br>switch watch and the constraints<br>of switch watch and the switch and the<br>switch and the switch and the switch and the<br>switch and the switch and the switch and the<br>switch and the switch and the switch and the switch and the<br>switch and the switch and the switch and the switch and the<br>switch and the switch and the switch and the switch and the<br>switch and the switch and the switch and the switch and the<br>switch and the switch and the switch and the switch and the<br>switch and the switch and the switch and the switch and the<br>switch and the switch and the switch and the switch and the<br>switch and the switch and the switch and the switch and the switch and the<br>switch and the switch and the switch and the switch and the switch and the<br>switch and the switch and the switch and the switch and the<br>switch and the switch and the switch and the switch and the<br>switch and the switch and the switch and the switch and the<br>switch and the switch and the switch and the switch and the<br>switch and the switch and the switch and the switch and the<br>switch and the switch and the switch and the switch and the<br>switch and the switch and the switch and the switch and the switch and the<br>switch and the switch and the switch and the switch and the switch and the<br>switch and the switch and the swi                                                                                                    | full exploration in the of<br>Signature<br>Chinteen Signature<br>Chinteen Signature<br>Chinteen Signature<br>Chinteen Signature<br>Simegency context<br>Simegency context<br>Changency context<br>Changency context                                                                                                    | Inicel record.)        | Caste &<br>«Data & tima»<br>«Data & tima»<br>Sakkeyecca<br>Signature (option<br>text<br>«Signature)<br>«Signature»<br>«Signature»<br>«Signat                                                                                                    | 0 200<br>()<br>time<br>()<br>()<br>()<br>()<br>()<br>()<br>()<br>()<br>()<br>()<br>()<br>()<br>() |  |  |  |  |  |
|                                                                                                    | Inclans's<br>Grade / a<br>for Specia<br>for Specia<br>for Spec                                                                                                    | If no other op<br>If no other op<br>Ignatures<br>peciality<br>itty-<br>it clinician:<br>contacts and<br>an #Involved in J                                                                                                    | Clinic Clinic Clinic Clinic Clinic Clinic Clinic Clinic Clinic Clinic                                                                                                    | ian nam               | e<br>cussing t<br>Release<br>Release                                                                                                    | s must be stated here. (Document<br>SARC/INEC/INEC/INEC re-<br>GAUCE/INEC/INEC re-<br>Courter of the state of the state of the state<br>of the state of the state of the stat                                                                                                    | t full exploration in the of<br>Signature<br>Chinteen Signature<br>Chinteen Signature<br>Networks context<br>Chinteen Signature<br>Chinteen Signature<br>Chinteen Signature<br>Chinteen Signature<br>Chinteen Signature<br>Chinteen Signature<br>Chinteen Signature                                                                                                    | Inicel record.)        | Date &<br>+Dota & Silman<br>+Dota & Silman<br>-Dota & Silman<br>-Signature<br>-Signature<br>-Signature<br>-Signature<br>-Signature                                                                                                    | 0 900<br>(1)<br>time<br>(2)<br>(2)<br>(2)<br>(2)<br>(2)<br>(2)<br>(2)<br>(2)<br>(2)<br>(2)        |  |  |  |  |  |
| 7. Clin<br>+ Gred<br>+ Gred<br>Serier<br>* 199<br>8. Emv<br>Ner<br>Ner<br>+ 199<br>- 199<br>- 199 | Intelans' s<br>Grade / g<br>e / Specie<br>e / Specie<br>t<br>ergency / g<br>me<br>me<br>me<br>me<br>me<br>me<br>me<br>me<br>me<br>me<br>me                                                                                                    | If no other op<br>If no other op<br>Ignatures<br>peciality<br>ittps<br>is cinician:<br>contacts and<br>contacts and<br>c                                                                                                    | Iten has been self                                                                                                    | ian nam<br>nan<br>nan | elid mesor<br>eussing ti<br>Role and<br>Ada and<br>Ada and Ada and Ada and Ada and Ada and Ada and Ada and Ada and Ada and Ada and Ada and Ada and Ada and Ada and Ada and Ada and Ada and Ada and Ada and Ada and Ada and Ada and Ada and Ada and Ada and Ada and Ada and Ada and Ada and Ada and Ada and Ada and and Ada and Ada and Ada and and Ada and Ada and Ada and Ada and                                 | e music a statud hare (Document<br>GMC/NMC/NECP ros<br>GMC/NMC/NECP ros<br>GMC/NMC/NECP ros<br>I datacentecharge ros<br>i datacentecharge<br>divisionalige<br>divisionalige<br>divisionalige                                                                                                    | t full exploration in the of<br>Signature<br>(clinican Signature<br>Clinican Signature<br>(clinican Signature<br>(clinican Signature)<br>(clinican Signature)<br>(clinican Sig                         | Inicel record.)        | Cate 2<br>-Cate 2 Stma-<br>-Cate 2 Stma-<br>-Cate 2 Stma-<br>-Santay-2002<br>Signature (option<br>text<br>-Signature-<br>-Signature-<br>-Signature-                                                                                                    | 5-300<br>1<br>time<br>1<br>1<br>1<br>1<br>1<br>1<br>1<br>1<br>1<br>1<br>1<br>1<br>1               |  |  |  |  |  |
| 7. Clin<br>+ Gred<br>+ Gred<br>Sarrier<br>* isas<br>8. Emo<br>Nar<br>* isas<br>* isas            | Intelans' s<br>Grade / g<br>e / Specie<br>e / Specie<br>t<br>e / Specie<br>t<br>e / Specie<br>t<br>e / Specie<br>t<br>t<br>e / Specie<br>t<br>t<br>e / Specie<br>t<br>t<br>e / Specie<br>t<br>t<br>e / Specie<br>t<br>t<br>t<br>e / Specie<br>t<br>t<br>t<br>e / Specie<br>t<br>t<br>t<br>t<br>e / Specie<br>t<br>t<br>t<br>t<br>t<br>t<br>t<br>t<br>t<br>t<br>t<br>t<br>t<br>t<br>t<br>t<br>t<br>t<br>t                                                                                                    | If no other op<br>Text Here<br>Ignatures<br>peciality<br>Ity-<br>Ity-                                                                                                    | Iton has been self                                                                                                    | ian nam               | eld recorr<br>eussing t<br>Role and<br>Role and | s must be stated here (Document<br>GMC/ MMC / LODC no<br>GMC / MMC / LODC no<br>- Camon MAC / LODC no<br>- Camon MAC / LODC no<br>- Camon MAC / LODC no<br>- Camon Mac / LODC no<br>- Camon Mac / LOD                                                              | t full exploration in the of<br>Signature<br>Chintian Signature<br>Chintian Signature<br>Signature<br>Chintian Signature<br>Chintian Signature<br>Ch | Initial record.)       | Date 3<br>-Date 3<br>-Dat | 0000                                                                                              |  |  |  |  |  |
|                                                                                                    | Itelans's s<br>Grade / s<br>is / Spacia<br>is / Spacia<br>is / Spa | If no other og<br>Text Herri<br>Ignatures<br>peciality<br>Hyn<br>A chicken<br>contacts and<br>contacts and<br>contacts a                                                                                                    | Clinic<br>Clinic<br>Clinic<br>Clinicar nam<br>Clinicar nam<br>Clinicar n | ian nam               | e<br>eussing t<br>Related<br>Related<br>Related<br>Related                                                                                                    | s must be stated here (Documer<br>SWC/NWC/HCPC ne<br>SWC/NWC/HCPC nes<br>SWC/NWC/HCPC nes<br>SWC/NWC/HCPC nes<br>SWC/NWC/HCPC nes<br>I alson hypothese<br>relationships<br>rel relationships<br>rel relationships<br>rel relationships<br>rel relationships<br>rel relationships<br>rel relationships<br>relationships<br>relationships<br>relationships<br>relationships                                                                                                    | full exploration in the of<br>Signature<br>Contrast Signature<br>Contrast Signature<br>Contrast Signature<br>Contrast Signature<br>Singang contect<br>Singang contect<br>Contrageng contect<br>Contrageng contect<br>Contrageng contect<br>Contrageng contect<br>Contrageng contect<br>Contrageng contect<br>Contrageng contect<br>Contrageng contect<br>Contrageng contect<br>Contrageng contect                                                                                                    | Inicel record.)        | Date 2<br>«Date 2 time»<br>«Date 5 time»<br>() Seviey0002<br>Signeture<br>«Signeture»<br>«Signeture»<br>«Signeture»<br>«Signeture»<br>«Signeture»<br>() Seview0<br>() Seview0                                                                                                    | 0 9300 ()<br>()<br>()<br>()<br>()<br>()<br>()<br>()<br>()<br>()<br>()<br>()<br>()<br>(            |  |  |  |  |  |
|                                                                                                    | Comparison of the second second                                                                                                    | If no other og<br>Text Here<br>Ignatures<br>peciality<br>http:<br>is clinician:<br>contacts and<br>contacts and<br>in contacts and<br>for primely arms<br>of primely arms<br>of a primely arms<br>of a primely a                                                                                                    | ton has been sele<br>S<br>Clinic<br>(-Clinican nem-<br>(-Clinican nem-<br>(-Clinican                                                                                                    | ian nam               | e<br>e<br>e<br>e<br>e<br>e<br>e<br>e<br>e<br>e<br>e<br>e<br>e<br>e<br>e<br>e<br>e<br>e<br>e                                                                                                    | s must be statud here. (Document<br>BMC/INEC/INEC rec<br>GMC/INEC/INEC rec<br>GMC/INEC/INEC rec<br>GMC/INEC/INEC rec<br>GMC/INEC/INEC rec<br>I GMC/INEC/INEC rec<br>I GMC/INEC/INEC RC<br>I GMC/INEC/INEC RC<br>I GMC/INEC RC<br>I GMC/INEC RC<br>I                   |                                                                                                    | Intel resort.)         | Date 2<br>-Octo 3: Sime-<br>-Octo 3: Sime-<br>-Octo                                                                                                    | - 0 2001<br>()<br>()<br>()<br>()<br>()<br>()<br>()<br>()<br>()<br>()                              |  |  |  |  |  |

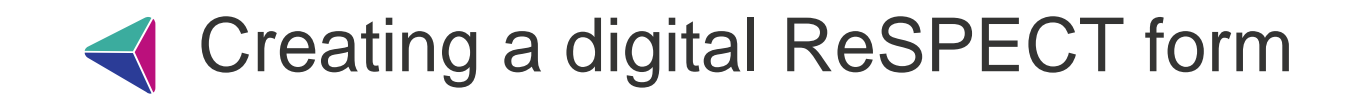

Once you have finished adding information to the ReSPECT form you will need to:

You must click **PUBLISH** to make this form available for other users to view

**PUBLISH** it (this will make it visible to clinical colleagues)

and then **FINALISE** it (this enables printing – see slide 7)

| Draft      | SAV      | E 🛧              | PUBLISH      | • •          | ISCARD       | ×        | EXIT       |
|------------|----------|------------------|--------------|--------------|--------------|----------|------------|
| 0 Page 1 ( | Sections | <b>1-4)</b> O Pa | ge 2 (Sectio | ns 5-9)      |              |          |            |
|            |          |                  |              |              |              |          |            |
| ← ♠        | Hor      | me > ReSPE(      | CT FORM (Rec | ommended Sun | nmary Plan f | or Emerg | gency Care |
|            |          |                  |              |              |              |          |            |
| Published  |          | FDIT             | E FINA       |              | REDAC        | т        | - 1        |
| Published  | 1        | EDIT             | D FINA       | ALISE        | REDAC        | т        | - 1        |

If you are unable to finish the form you can **SAVE** it to be able to come back to it later:

|      | /   | SAVE     | Ŧ    | PUBLISH |          | DISCARD | × | EXIT |  |
|------|-----|----------|------|---------|----------|---------|---|------|--|
| ÷    | on. |          |      | -       |          |         |   |      |  |
| a ge | a   | Save and | Exit | tion    | s 5-9)   |         |   |      |  |
| Cap  | â   | Causan   | Keen | ig t    | his plan |         |   |      |  |

Please note SAVING a form without publishing it first locks it for other users so only use this option if you will be able to go back to it imminently.

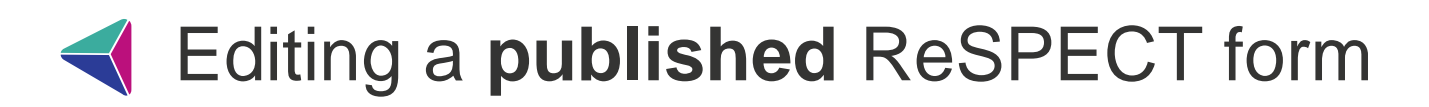

Open the ICR from your clinical system. Select the blue ReSPECT tile on the landing page

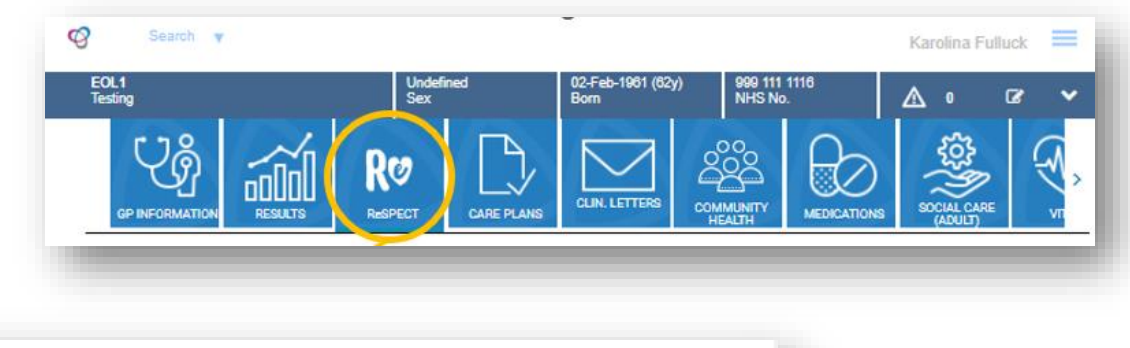

13 REVISIONS

C REFRESH

#### Click EDIT

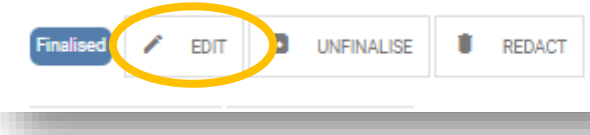

Make the required changes to the form

#### Click **SAVE**

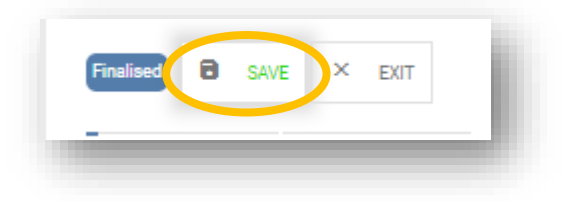

As the form has been previously finalised you will now see a PDF generator to print the new version of the form (see slide 9). If you do not see this window appear you will need to click **FINALISE.** 

### Editing an unpublished ReSPECT form

When you have started to create a Digital ReSPECT form but it has not yet been published only you will be able to view it. In order to make it viewable for your colleagues you need to retrieve it from the Drafts.

Open the ICR from your clinical system.

Click on the Drafts Icon.

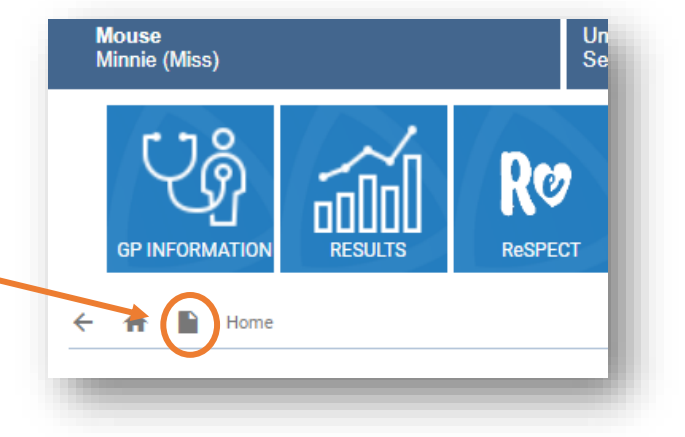

Select the draft Respect form from the list and once it opens you will be able to continue with your edits then click **PUBLISH** 

| raf | ft Documents Reda                                              | acted Documents  |                  |                  |                   |
|-----|----------------------------------------------------------------|------------------|------------------|------------------|-------------------|
| Q   | Schema                                                         | Author           | Created          | Last Editor      | Last Updated Time |
|     | hubschemas/cec2317b-<br>ca0e-4e99-8d48-<br>08ff8267d541/cc0396 | karol na.fulluck | 12/05/2023 13:15 | karolina.fulluck | 12/05/2023 13:16  |
|     | nubschemes/r8op/icsp_ca<br>re_and_support_plan                 | gn.mark.cashman  | 09/03/2022 11:47 | gn.mark.cashman  | 09/03/2022 11:47  |
|     | ( 1.2.52 ) )                                                   |                  |                  |                  |                   |

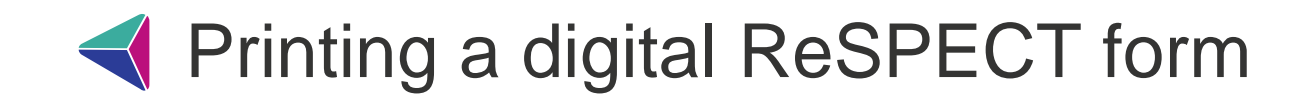

In order to print the respect form you need to click FINALISE (for new forms) or UNFINALISE and then FINALISE for existing forms – this opens a PDF generator:

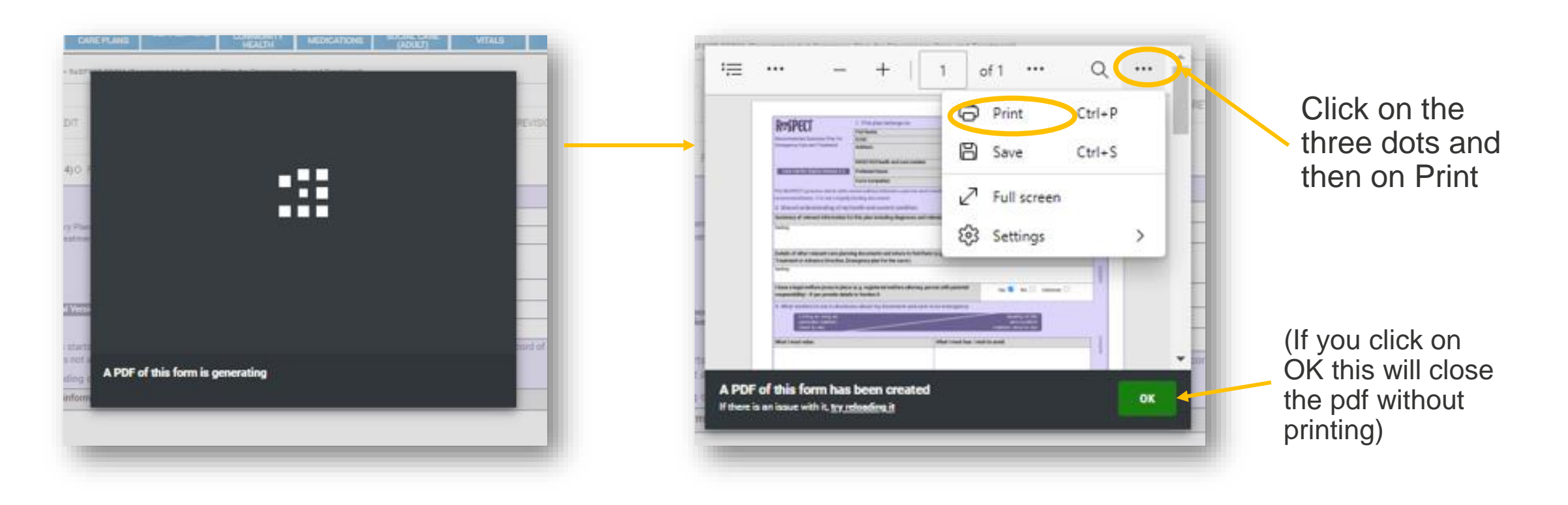

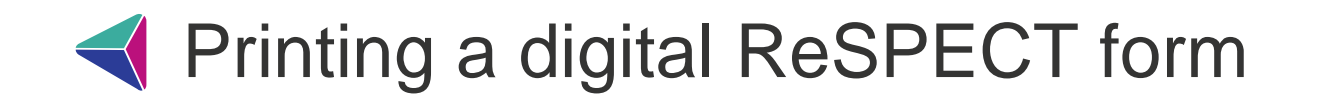

You will then see a Print preview screen where you can print your form as required:

| Der          | DesCOCCT                                                                    | 1. This plan belongs to:                                                      |                                                                     |
|--------------|-----------------------------------------------------------------------------|-------------------------------------------------------------------------------|---------------------------------------------------------------------|
| iper         | KOSPELI                                                                     | Full Name:                                                                    | Miss Minnie Mouse                                                   |
|              | Recommended Summary Plan for                                                | D.O.B:                                                                        | 01-Jan-1966                                                         |
|              | Emergency Care and Treatment                                                | Address:                                                                      | Graphnet Health Ltd, Sunrise Park, Linford Wood,<br>KEYNES MK14 6DY |
|              |                                                                             | NHS/CHI/Health and care number:                                               | 199 199 1991 / 199 199 1991                                         |
|              | Care Centric Digital Version 3.5                                            | Preferred Name:                                                               | Min                                                                 |
|              |                                                                             | Form Completed:                                                               | 11-Jan-2023                                                         |
|              | The ReSPECT process starts with                                             | conversations between a person and a                                          | healthcare professional. The ReSPECT form is a clinical reco        |
| ~            | 2 Shared understanding of m                                                 | y binding document.                                                           |                                                                     |
|              | Summary of relevant information                                             | for this plan including diagnoses and re                                      | evant personal circumstances:                                       |
|              | 1.110                                                                       |                                                                               | •                                                                   |
|              | test.3                                                                      |                                                                               |                                                                     |
| ~            |                                                                             |                                                                               |                                                                     |
|              |                                                                             |                                                                               |                                                                     |
|              | Datails of alternations also                                                |                                                                               |                                                                     |
|              | Treatment or Advance Directive,                                             | ency occuments and where to find then<br>Emergency plan for the carer):       | r (e.g. Advance of Anticipatory Care Plan: Advance Decision b       |
|              | test                                                                        |                                                                               |                                                                     |
|              |                                                                             |                                                                               |                                                                     |
| - 11         |                                                                             |                                                                               |                                                                     |
| _            | I have a lenal welfare provy in pla                                         | e (e a renistered welfere attornev ne                                         | son with narental                                                   |
|              | responsibility) - if yes provide det                                        | ils in Section 8                                                              | Yes M No Unknown                                                    |
|              | 3. What matters to me in decis                                              | ions about my treatment and care i                                            | a an emergency                                                      |
|              | Living as long as                                                           |                                                                               | Quality of life                                                     |
|              | possible matters<br>most to me                                              |                                                                               | and comfort<br>matters most to me                                   |
|              | Mint I most when                                                            |                                                                               | What I most four ( with to avoid                                    |
|              | what I most value:                                                          |                                                                               | mist i most rear / wish to avoid:                                   |
|              | test text upto max, test text upto m<br>maxtest text upto maxtest text upto | axi test text upto maxtest text upto<br>o maxtest text upto maxtest text upto | more test                                                           |
|              | max test text upto max test text up                                         | to maxtest text u                                                             |                                                                     |
| ~            |                                                                             |                                                                               |                                                                     |
| _            | 4. Clinical recommendations                                                 | or emergency care and treatment                                               | 1                                                                   |
|              | Prioritine extending 14-                                                    | Balance entration                                                             | fa with comfort and as Drigetting comfort                           |
|              | Prioritise extending life                                                   | or salance extending is valued outcomes                                       | or Prioritise comfort                                               |
|              | test                                                                        |                                                                               |                                                                     |
| ~            | Now provide clinical guidance on a                                          | pecific realistic interventions that may o                                    | r may not be wanted or clinically appropriate (including being to   |
| ( <b>P</b> ) | admitted to hospital +/- receiving I                                        | fe support) and your reasoning for this g                                     | uidance:                                                            |
|              | test                                                                        |                                                                               |                                                                     |
|              |                                                                             |                                                                               |                                                                     |
|              |                                                                             |                                                                               |                                                                     |
|              |                                                                             |                                                                               |                                                                     |

NB we suggest changing the scale to 80% in print settings for optimum sizing of the document.

Click 'More Settings' and type 80 under the 'Scale (%)' field:

| Fit to printable area |   |
|-----------------------|---|
| Fit to printable area |   |
|                       |   |
| Actual size           |   |
| 80                    |   |
| ages per sheet        |   |
| 1                     | ~ |
| 1                     | ~ |

While patients are on the ward place the form in the purple ReSPECT folder but do not send the folder home with the patient when discharged

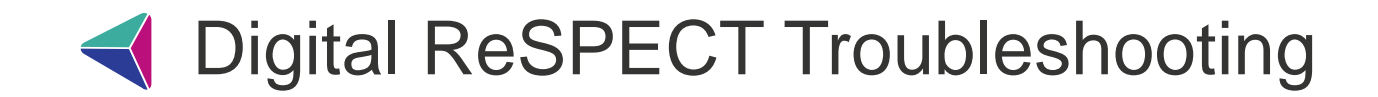

#### I can't see a Print button

To print the form you will need to unfinalise and finalise it – this opens a pdf generator which can then be printed

#### I get 'Document Locked' window

This is when another user is/was filling out the form and has not published/finalised it.

If the form has last been updated a while ago, you should contact your IT team/ICR support team (<u>bswicb.icrsupport@nhs.net</u>) to request it to be REDACTED to enable you to make necessary updates.

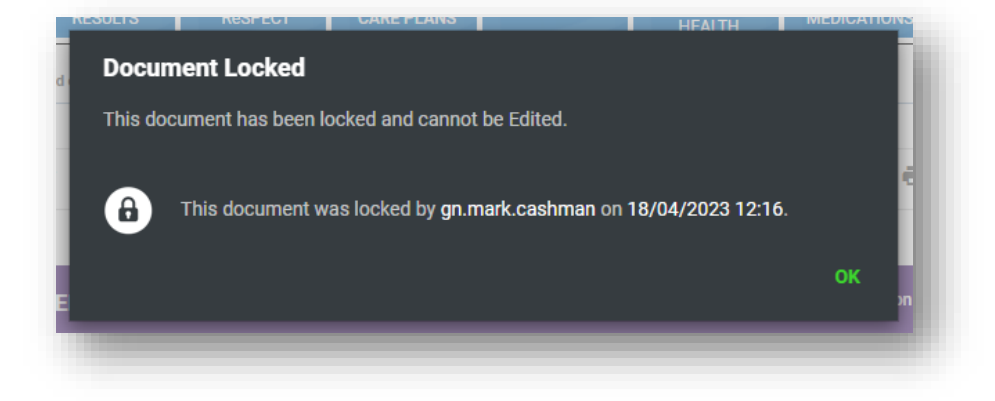

#### The ReSPECT form has been filled out in error / patient has requested deletion

Contact your IT team/ICR support team (<u>bswicb.icrsupport@nhs.net</u>) to request deletion of the form.

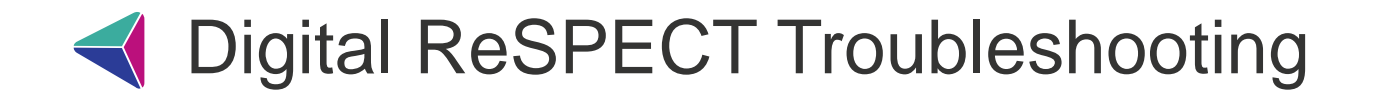

#### Senior Decision Maker / Next of Kin information not available at the time of creation

If you do not have this information at the time of creating a form, enter the following and publish the form:

SDM: Signature Awaited

NoK: N/A

## When upon opening the ICR you see a grey screen with a message 'An unexpected error occurred'

| $\leftarrow$ | C       | https://sharemycare.org.uk/Gateway/Gateway/Forms/V3/Patient.aspx?P=497+133+5692&T=2                             | A» | τô |  |
|--------------|---------|----------------------------------------------------------------------------------------------------|----|----|--|
| An ur        | nexpe   | cted error occurred                                                                                             |    |    |  |
| Please       | e conta | ct your system administrator quoting time of error, user name, and what you were doing when the error occurred. |    |    |  |
|              |         |                                                                                                    |    |    |  |

This message usually appears when a patient has dissented from having their data shared. When this occurs, contact <u>bswicb.icrsupport@nhs.net</u> / Dr Danno Turk - we will check if this is the reason for the message. Please complete a paper Respect plan while awaiting reply.

If the patient wishes to be opted in, they will need to speak to their GP to add the relevant opt in code (XaKRv) into SystmOne.

The GP should add the code using the consultation screen or adding directly via the read code browser in SystmOne. The new code will override the previous so they don't need to remove the existing opt out code

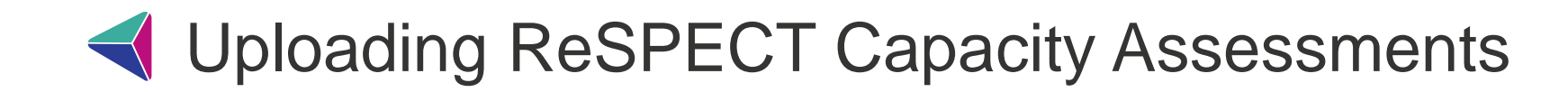

- Scan ReSPECT capacity assessment to either email or folder
- Advanced Settings Change file type to JPEG

 Open the patient in your clinical system (SystmOne / Millenium etc) and then open their Integrated Care Record

• Select Care Plans blue tile

EPR

ICR

ICR

ICR

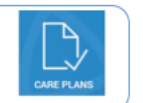

• Select Care Planning: Supporting Documents

Select *Create* (If uploading a document for 1st time)
Or select *Edit* (if uploading an updated document or if forms already exist in this part of ICR)

 Scroll down to Cardio Pulmonary Resuscitation -Supporting Documents and Images Section

Select Add New Item

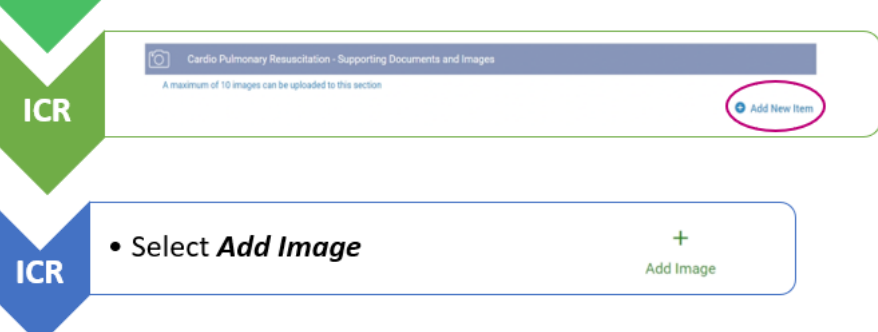

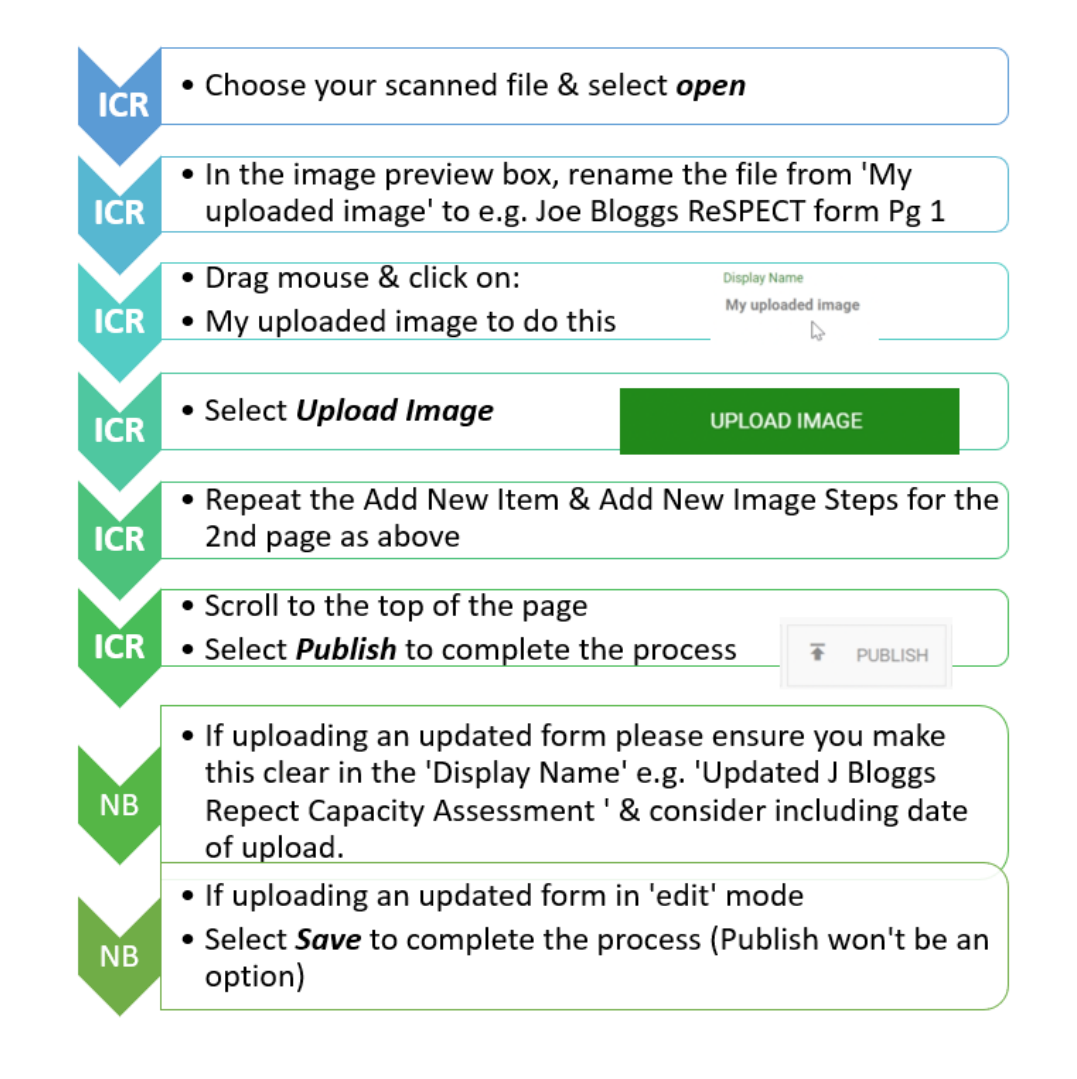